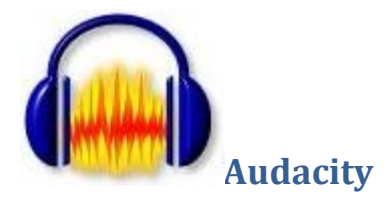

## Opis

Audacity je besplatan, *open source* program(program otvorenog izvornog koda) koji služi za snimanje zvuka i obradu audio zapisa.

Program je vrlo jednostavan za upotrebu. Nudi mnogo mogućnosti, a neke od njih su:

- snimanje zvuka i reprodukcija
- usporedni rad na više audio zapisa (njihovo spajanje i preklapanje)
- dodavanje digitalnih efekata
- mogućnost uklanjanja buke i šumova

Program podržava sve poznate audio formate kao što su: AVI, MP3, FLV, MPEG i ostali.

U nastavne svrhe koristimo inačicu 2.0.5.

## Instalacija

Program možete preuzeti sa SysPrintove spremnice aplikacija http://www.sysprint.hr/infOSapl.

Preuzeta datoteka **Audacity.zip** je u komprimiranom **zip** formatu. Potrebno ju je spremiti na čvrsti disk računala i raspakirati.

Instalaciju započinjemo dvostrukim klikom na izvršnu datoteku **audacity-win-2.0.5.exe**. Tijek instalacije opisat ćemo u nekoliko koraka:

 Nakon što ste preuzeli program, otvara se dijaloški okvir sigurnosnog upozorenja gdje je potrebno odabrati opciju *Pokreni.*

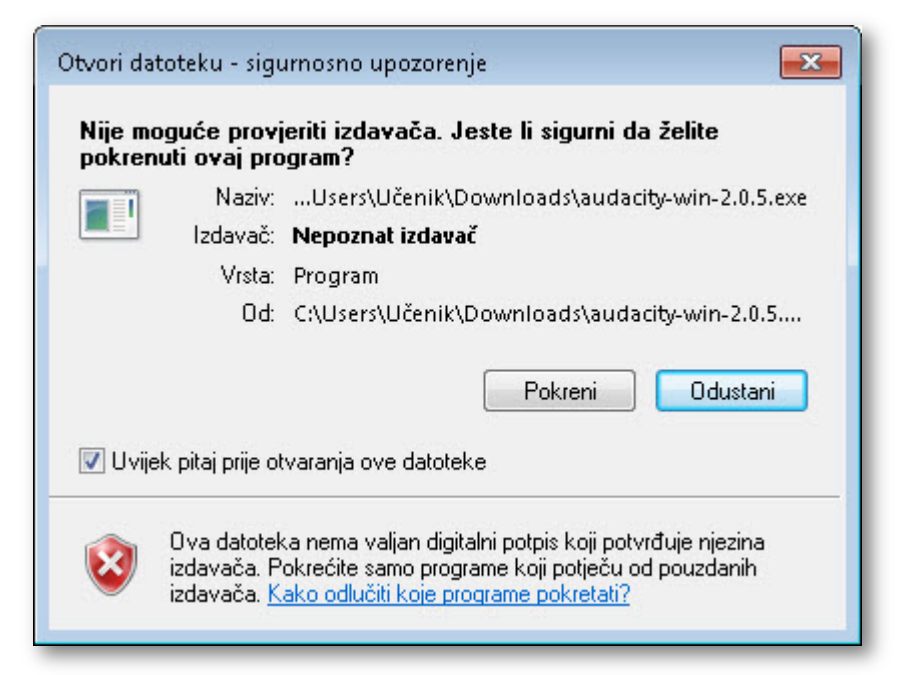

- 2. Slijedi odabir jezika instalacije odaberite engleski. Program će kasnije sam prepoznati da imate Windows na hrvatskom jeziku, pa će tome prilagoditi sučelje.
- 3. Uvod u proces instalacije.

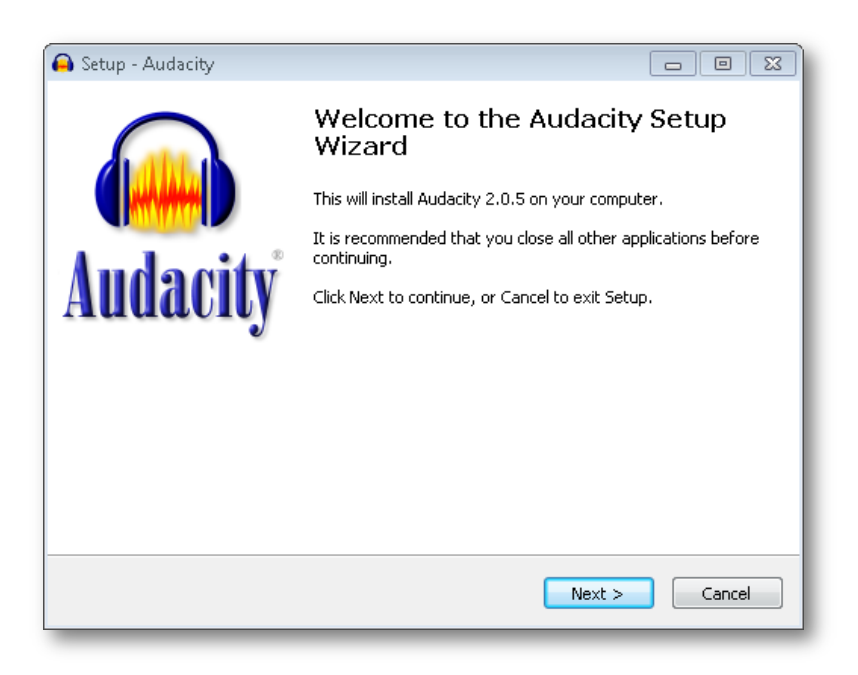

- 4. Slijedi prihvaćanje licenčnih odredbi i odabir odredišne mape za instalaciju programa.
- 5. U sljedećih nekoliko koraka potrebno je kliknuti na Next te odabrati opciju Install za početak instalacije.

| 6 Tijek instalacije   | 😝 Setup - Audacity                                                                        | - • •  |
|-----------------------|-------------------------------------------------------------------------------------------|--------|
| o. Tijek instalacije. | Installing<br>Please wait while Setup installs Audacity on your computer.                 |        |
|                       | Extracting files<br>C:\Program Files\Audacity\help\manual\m\images\e\e3\earbud_by_mic.jpg | _      |
|                       |                                                                                           |        |
|                       |                                                                                           | Cancel |

7. Klikom na Finish otvara se prozor dobrodošlice.

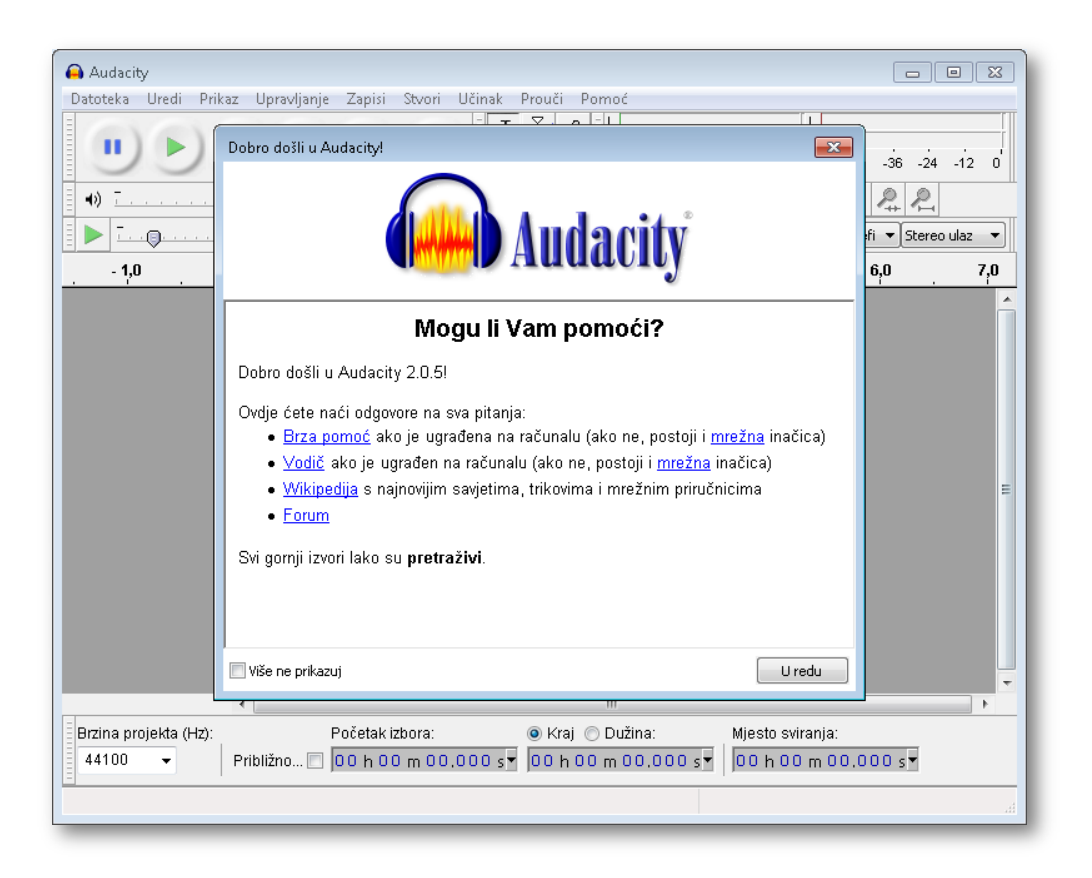

## Pokretanje

Nakon uspješno provedene instalacije u glavnom izborniku Windowsa pojavljuje se prečac programa *Audacity*.

Program pokrećemo klikom na Start > Svi programi > Audacity.

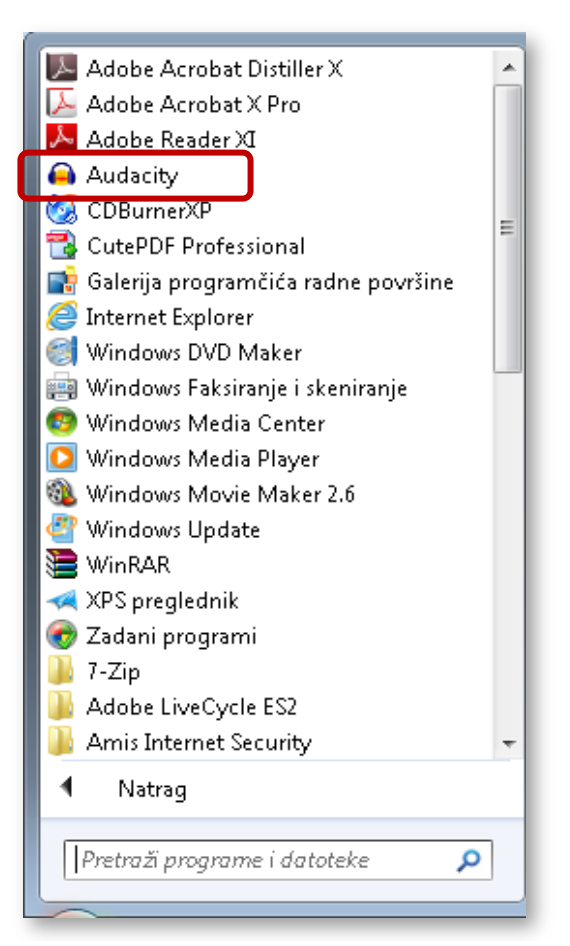